# Starting Cadet Initial Clothing Allowance (ICA)

| Introduction                           | This guide provides the procedures for the CG Academy SPO to start cadet ICA in Direct Access (DA).                                                                                                    |
|----------------------------------------|----------------------------------------------------------------------------------------------------|
| Reference                              | (a) Coast Guard Pay Manual, COMDTINST M7220.29 (series)                                                                                                    |
| No Longer<br>Date Driven               | This allowance is no longer date driven. The August and October ICA payments have been replaced with ICA 1 and ICA 2. The payments will be issued the next available mid-month calendar after input.                                                                                                    |
| Comptroller<br>Provides<br>Information | The comptroller for the Academy provides the SPO with the list of Cadets and their amounts for ICA 1 and ICA 2.                                                                                                    |
| Auditing<br>Standards                  | <ul> <li><u>Chapter 11.A of the 3PM</u> implemented a standard business process for submitting and validating pay transactions entered by Servicing Personnel Offices (SPOs). See the following user guides for navigating, identifying, and researching pay transactions:</li> <li><u>Pay Calculation Results</u></li> <li><u>One Time Positive Input (OTPI)</u></li> <li><u>Element Assignment by Payee (EABP)</u></li> </ul> |
|                                        | Continued on next page                                                                                                    |

**Procedures** See below.

| Step |                              | Action               |
|------|------------------------------|----------------------|
| 1    | Click on the AD/RSV Payr     | oll Workcenter tile. |
|      | AD/RSV Payroll Workcenter    |                      |
|      |                              |                      |
|      |                              |                      |
|      |                              |                      |
| 2    | Select the Cadet ICA optio   | n.                   |
|      | C 🔅                          |                      |
|      | <b>▼</b> Links               |                      |
|      | Payroll Requests             |                      |
|      | Advance Liquidation Schedule |                      |
|      | Advance Pay                  |                      |
|      | Approved Absence Corrections |                      |
|      | Assignment Incentive Pay     |                      |
|      | Assignment Pay Request       |                      |
|      | Balance Adjustment           |                      |
|      | Cadet COMRATS                |                      |
|      | Cadet ICA                    |                      |
|      | Career Sea Pay on TDY        |                      |
|      | Career Sea Pay Premium       |                      |
|      | Career Sea Time              |                      |
|      | Career Sea Time Override     |                      |
|      | Civilian Clothing Allowance  |                      |
|      | Combat Tax Exclusion         |                      |
|      | Diving Duty Pay              |                      |
|      | EBDL Completion              |                      |
|      |                              |                      |

Procedures,

continued

| Step | Action                                                                                                    |
|------|----------------------------------------------------------------------------------------------------|
| 3    | Enter the member's <b>Empl ID</b> and click <b>Add</b> .                                                                             |
|      | Add Action Request                                                                                                    |
|      | Add a New Value                                                                                                    |
|      | *Empl ID 1234567 Q                                                                                                    |
|      | Empl Record 0 Q                                                                                                    |
|      | Add                                                                                                    |
| 4    | The Submit Cadet ICA Action Request will display.                                                                                    |
|      | Action Request                                                                                                    |
|      | SIMPSON, LISA                                                                                                    |
|      | Cadet ICA Request                                                                                                    |
|      | <ol> <li>Select the Installment Period.</li> <li>Enter the ICA Advance amount.</li> </ol>                                            |
|      | <ol> <li>Enter the disbursement amount for the USCG Academy Clothing Locker and the USCG Exchange.</li> <li>Press Submit.</li> </ol> |
|      | Request Details                                                                                                    |
|      | Installment Period:                                                                                                    |
|      | Advance ICA:                                                                                                    |
|      | Exchange:                                                                                                    |
|      | Comment:                                                                                                    |
|      | Submit Resubmit Withdraw                                                                                                    |
| _    | Click the Leeberg is a set of either ICA 1 or ICA 2 (denors line on whet                                                             |
| 5    | Click the <b>Lookup</b> icon and select either ICA 1 or ICA 2 (depending on what                                                     |
|      | the comptroller sent).                                                                                                    |
|      | Request Details                                                                                                    |
|      |                                                                                                    |
|      | Advance ICA:                                                                                                    |
|      | Exchange:                                                                                                    |
|      | Look Up Installment Period 🗵                                                                                                    |
|      | Comment: Help                                                                                                    |
|      | Cancel                                                                                                    |
|      | Submit Resubmit Withdraw Search Results                                                                                              |
|      | View 100 First 🕚 1-2 of 2 🕑 Last                                                                                                    |
|      | Translate Long Name                                                                                                    |
|      | ICA #1                                                                                                    |
|      | ICA #2                                                                                                    |
|      |                                                                                                    |
|      |                                                                                                    |

Procedures,

continued

| Step |                                                                                                    | Action                                                                                                    |
|------|----------------------------------------------------------------------------------------------------|----------------------------------------------------------------------------------------------------|
| 6    | Enter the <b>Total An</b><br>locker and exchan<br>from the Clothing<br>from the Exchange<br><b>Request Details</b> | <b>nount Issued</b> in the Advance ICA field (total of the clothing<br>ge amounts from the spreadsheet). Enter the <b>Amount Issued</b><br>Locker (from the spreadsheet). Enter the <b>Amount Issued</b><br>e (Cadet Store/Tailor Shop from the spreadsheet). |
|      | Installment Period<br>Advance ICA:<br>Clothing Locker:<br>Exchange:                                                | ICA #1                                                                                                    |
|      | Comment:<br>Submit Re                                                                                              | submit Withdraw                                                                                                    |
| 7    | Add any additiona                                                                                                  | l comments, then click <b>Submit</b> .                                                                                                    |
|      | Request Details                                                                                                    |                                                                                                    |
|      | Installment Period<br>Advance ICA:<br>Clothing Locker:<br>Exchange:                                                | ICA #1 Q<br>6497.02<br>782.44<br>5714.58                                                                                                    |
|      | Comment:                                                                                                    |                                                                                                    |
|      | Submit Re                                                                                                    | submit Withdraw                                                                                                    |

Procedures,

continued

| Step | Action                                                                                 |
|------|----------------------------------------------------------------------------------------|
| 8    | The Request Status will update to <b>Pending</b> and the request will be routed to the |
|      | SPO tree for approval.                                                                 |
|      | Request Status: Pending                                                                |
|      | Approvers                                                                              |
|      | Pending                                                                                |
|      | CGHRSUP for User's SPO                                                                 |
|      |                                                                                        |
|      |                                                                                        |
| 9    | Once the Cadet ICA action request has been approved, it is important to review         |
|      | Assignment By Payee (EABP) to ensure the information from the action                   |
|      | request was captured correctly.                                                        |
|      | Request Status Approved                                                                |
|      | Approvers                                                                              |
|      | Approved                                                                               |
|      | NED FLANDERS                                                                           |
|      | CGHRSUP for User's SPO<br>07/28/20 - 9:29 AM                                           |
|      |                                                                                        |
|      |                                                                                        |
|      | To review the OTPI, click on the <b>Pay Processing Shortcuts</b> Tile.                 |
|      | Pay Processing Shortcuts                                                               |
|      |                                                                                        |
|      |                                                                                        |
|      |                                                                                        |
|      |                                                                                        |
|      |                                                                                        |
| 10   | Select the Pay Calculation Results option.                                             |
|      |                                                                                        |
|      | Element Assignment By Payee                                                            |
|      |                                                                                        |
|      | Cone Time (Positive Input)                                                             |
|      |                                                                                        |
|      | E Dev Celevietien Desults                                                              |
|      |                                                                                        |
|      |                                                                                        |

Procedures,

continued

| Step |                |                      | A                      | ction                             |              |
|------|----------------|----------------------|------------------------|-----------------------------------|--------------|
| 11   | Enter the n    | nember's <b>Empl</b> | ID and click           | Search.                           |              |
|      | One Time       | (Positive Inpu       | ıt)                    |                                   |              |
|      | Enter any info | ormation you have ar | nd click Search. L     | eave fields blank for a list of a | all values.  |
|      | Find an I      | Existing Value       | <u>A</u> dd a New Valu | e                                 |              |
|      | Search C       | riteria              |                        |                                   |              |
|      | Empl II        | D begins with 🗸      | 1234567                |                                   |              |
|      | Empl Record    | d = 🗸                |                        |                                   |              |
|      | Pay Grou       | p begins with v      |                        | Q                                 |              |
|      | Calendar II    | begins with v        |                        | Q                                 |              |
|      | Nam            | e begins with 🗸      |                        |                                   |              |
|      | Case Sen       | sitive               | _                      |                                   |              |
|      | Search         | Clear Basic S        | earch 🖾 Save           | Search Criteria                   |              |
|      | Find an Existi | ng Value   Add a N   | New Value              |                                   |              |
| 10   | <u> </u>       | 1 1 07               |                        |                                   |              |
| 12   | A list of th   | e member's OT        | PIs will disp          | lay. Click the most re            | ecent one.   |
|      | Ocarcinite     | 50115                |                        |                                   |              |
|      | View All       |                      |                        | <ul> <li>▲ 1-4 c</li> </ul>       | of 4         |
|      | Empl ID        | Empl Record          | Pay Group              | Calendar ID                       | Name         |
|      | 1234567        | 0                    | CADET                  | A20M03PRD2###5                    | LISA SIMPSON |
|      | 1234567        | 0                    | CADET                  | CG CAD 2019M11M                   | LISA SIMPSON |
|      | 1234567        | 0                    | CADET                  | CG CAD 2020M02M                   | LISA SIMPSON |
|      | 1234567        | 0                    | CADET                  | CG CAD 2020M08M                   | LISA SIMPSON |
|      |                |                      |                        |                                   |              |

Procedures,

continued

| Step |                                                                                                    |                       |                         |                                      |                | Acti         | on            |                |                   |                              |                |             |                    |
|------|----------------------------------------------------------------------------------------------------|-----------------------|-------------------------|--------------------------------------|----------------|--------------|---------------|----------------|-------------------|------------------------------|----------------|-------------|--------------------|
| 13   | Each item entered in the Action Request will display. Click the <b>Expand All</b>                                             |                       |                         |                                      |                |              |               |                |                   |                              |                |             |                    |
|      | icon.                                                                                                    |                       |                         |                                      |                |              |               |                |                   |                              |                |             |                    |
|      | One Tim                                                                                                    | ne (Positive          | Input)                  |                                      |                |              |               |                |                   |                              |                |             |                    |
|      | Emp                                                                                                    | loyee ID 1234         | 567                     |                                      |                | Name LIS/    | A SIMF        | SON            |                   | Empl                         | Record         | 0           |                    |
|      | Pa                                                                                                    | y Group CAD           | ET                      |                                      | Desc           | ription CAE  | ET            |                |                   | Pa                           | y Entity       | USC         | G                  |
|      | Cal                                                                                                    | endar ID CG (         | CAD 2020M08             | М                                    | Begi           | n Date 08/0  | 1/2020        | D              |                   | E                            | nd Date        | 08/1        | 5/2020             |
|      | Earnings                                                                                                    | and Deductio          | ns                      |                                      |                |              |               |                |                   |                              |                |             |                    |
|      | <b>≣</b> , Q                                                                                                    |                       |                         |                                      |                |              |               |                |                   | 1-3 of 3 🗸                   | •              |             | View All           |
|      | Action                                                                                                    | <u>M</u> ain Cor      | mponents                | <u>S</u> ource                       | ⊪              |              |               |                |                   |                              |                |             |                    |
|      | Entry Typ                                                                                                    | e Elen                | nent Name               | Eler                                 | nent Desc      | ription      |               | Instand        | ce Action         | Гуре                         |                |             |                    |
|      | Earnings                                                                                                    | ADV                   | ANCE ICA                | Adva                                 | ance Cade      | et ICA       |               |                | 1 Add             |                              |                |             |                    |
|      | Deduction                                                                                                    |                       |                         | ICA LOCK Advance ICA Clothing Locker |                |              |               |                | 1 Add             |                              |                |             |                    |
|      | Deduction                                                                                                    | ADV                   | ICA EXCH                | A EXCH Advance ICA USCG Exchange     |                |              | ge            | je 1 Add       |                   |                              |                |             |                    |
|      | Save                                                                                                    | Return to S           | Search                  | Previous                             | in List        | Next in Li   | st            | Notify         | / Refr            | esh Add                      | U              | odate       | Display            |
| 14   | The an<br>open es<br>Earnings an<br>I R Q                                                                                     | nounts er<br>ach item | ntered in<br>, if desin | n the a<br>red. V                    | action<br>When | reques       | t wi<br>l rev | ill di<br>view | splay.<br>ing. Cl | Click the<br>ick <b>Retu</b> | detai<br>rn to | ils i<br>Se | con to<br>arch.    |
|      | !</th <th></th> <th></th> <th></th> <th></th> <th></th> <th></th> <th></th> <th></th> <th></th> <th></th> <th></th> <th></th> |                       |                         |                                      |                |              |               |                |                   |                              |                |             |                    |
|      | Entry Type                                                                                                    | Element Name          | Element Des             | scription                            | Instance       | Action Type  | Unit          | Rate           | Amount            | Currency Code                | Details        |             | Updated By<br>User |
|      | Earnings                                                                                                    | ADVANCE ICA           | Advance Cad             | det ICA                              | 1              | Add          |               | Ţ              | 6497.02           | USD                          |                | <b>.</b>    |                    |
|      | Deduction                                                                                                    | ADV ICA LOCK          | Advance ICA<br>Locker   | Clothing                             | 1              | Add          |               | Ţ              | 782.44            | USD                          | $\checkmark$   |             |                    |
|      | Deduction                                                                                                    | ADV ICA EXCH          | Advance ICA<br>Exchange | USCG                                 | 1              | Add          |               | <b>F</b>       | 5714.58           | USD                          | 1              | <b>P</b>    |                    |
|      | Save                                                                                                    | Return to Se          | arch                    | evious in L                          | .ist I         | Next in List | No            | otify          | Refresh           |                              |                |             |                    |
|      |                                                                                                    |                       |                         |                                      |                |              |               |                |                   |                              |                |             | ]                  |

Procedures,

continued

| Step | Action                                                                                                    |  |  |  |  |  |
|------|----------------------------------------------------------------------------------------------------|--|--|--|--|--|
| 15   | Now take a look at the member's Element Assignment by Payee (EABP). To review the EABP, click on the <b>Pay Processing Shortcuts</b> tile. |  |  |  |  |  |
|      | Pay Processing Shortcuts                                                                                                    |  |  |  |  |  |
| 16   | The Element Assignment By Payee option will automatically display.                                                                         |  |  |  |  |  |
|      | 📄 Element Assignment By Payee                                                                                                    |  |  |  |  |  |
|      | One Time (Positive Input)                                                                                                    |  |  |  |  |  |
|      | Pay Calculation Results                                                                                                    |  |  |  |  |  |
|      |                                                                                                    |  |  |  |  |  |

Procedures,

continued

| Step |                                | Actio                    | n                              |                   |
|------|--------------------------------|--------------------------|--------------------------------|-------------------|
| 17   | Enter the member's <b>Empl</b> | ID and click Se          | earch.                         |                   |
|      | Element Assignment             | By Payee                 |                                |                   |
|      | Enter any information you hav  | e and click Searc        | h. Leave fields blank for a li | st of all values. |
|      | Find an Existing Value         |                          |                                |                   |
|      | Search Criteria                |                          |                                |                   |
|      | Empl ID                        | begins with $\checkmark$ | 1234567                        |                   |
|      | Empl Record                    | = 🗸                      |                                | ]                 |
|      | Name                           | begins with $\checkmark$ |                                | ]                 |
|      | Last Name                      | begins with v            |                                |                   |
|      | Second Last Name               | begins with 🗸            |                                |                   |
|      | Alternate Character Name       | begins with 🗸            |                                |                   |
|      | Middle Name                    | begins with v            |                                |                   |
|      | Business Unit                  | begins with 🗸            |                                |                   |
|      | Department Set ID              | begins with $\checkmark$ |                                | Q                 |
|      | Department                     | begins with $\checkmark$ |                                | Q                 |
|      | □ Case Sensitive               |                          |                                |                   |
|      | Search Clear Bas               | ic Search 📓 S            | ave Search Criteria            |                   |
|      |                                |                          |                                |                   |

Continued on next page

Procedures,

continued

| Step |                                                          |                                                                                            |                                                              | Action                                     |                                                        |                                                             |                                      |  |
|------|----------------------------------------------------------|--------------------------------------------------------------------------------------------|--------------------------------------------------------------|--------------------------------------------|--------------------------------------------------------|-------------------------------------------------------------|--------------------------------------|--|
| 18   | A list of the<br>the Elemen<br>previous IC<br>08/01/2020 | e member's EAB<br>at <b>ADV ICA PBC</b><br>CA debts. Two ne<br>0. Click each <b>Inst</b> a | Ps will d<br>C <b>K</b> . Noti<br>w eleme<br><b>ance</b> for | lisplay.<br>ce this ments have<br>addition | Scroll thro<br>nember has<br>been creat<br>aal informa | ugh the list a<br>s already pai<br>ted to start c<br>ttion. | and locate<br>d back<br>ollecting or |  |
|      | Element Assi                                             | gnment By Payee                                                                            |                                                              |                                            |                                                        |                                                             |                                      |  |
|      | LISA SIMPSON                                             |                                                                                            |                                                              | ID                                         | 1234567                                                | Em                                                          | pl Record 0                          |  |
|      | Selection Crit                                           | eria                                                                                       |                                                              |                                            |                                                        |                                                             |                                      |  |
|      | Categ                                                    | ory                                                                                        |                                                              |                                            |                                                        | Select with Ma                                              | tching Criteria                      |  |
|      | Entry Ty                                                 | ype                                                                                        | Element Name                                                 | ÷                                          |                                                        | Cle                                                         | ear                                  |  |
|      | As of D                                                  | ate                                                                                        |                                                              |                                            |                                                        |                                                             |                                      |  |
|      | Assignments                                              |                                                                                            |                                                              |                                            |                                                        |                                                             |                                      |  |
|      | <b>■</b> Q                                               |                                                                                            |                                                              |                                            |                                                        | 1-11 of                                                     | f 11 🗹 🕨 🕨                           |  |
|      | Elements Recipient III                                   |                                                                                            |                                                              |                                            |                                                        |                                                             |                                      |  |
|      | Element Name                                             | Description                                                                                | Process<br>Order                                             | Begin Date                                 | End Date                                               | Active                                                      | Instance                             |  |
|      | ASSOC DUES                                               | Association Dues                                                                           | 999                                                          | 02/01/2020                                 | 04/30/2023                                             | ~                                                           | 1                                    |  |
|      | ADV ICA PBCK                                             | Advance ICA Payback                                                                        | 999                                                          | 11/01/2019                                 | 03/31/2020                                             | V                                                           | 1                                    |  |
|      | ADV ICA PBCK                                             | Advance ICA Payback                                                                        | 999                                                          | 11/01/2019                                 | 03/31/2020                                             | ×                                                           | 2                                    |  |
|      | ADV ICA PBCK                                             | Advance ICA Payback                                                                        | 999                                                          | 02/01/2020                                 | 03/31/2020                                             | V                                                           | 3                                    |  |
|      | ADV ICA PBCK                                             | Advance ICA Payback                                                                        | 999                                                          | 02/01/2020                                 | 03/31/2020                                             | V                                                           | 4                                    |  |
|      | ADV ICA PBCK                                             | Advance ICA Payback                                                                        | 999                                                          | 08/01/2020                                 |                                                        | V                                                           | 5                                    |  |
|      | ADV ICA PBCK                                             | Advance ICA Payback                                                                        | 999                                                          | 08/01/2020                                 |                                                        | <b>V</b>                                                    | 6                                    |  |
|      |                                                          |                                                                                            |                                                              |                                            |                                                        |                                                             |                                      |  |

Procedures,

continued

| Action                                                                             |
|------------------------------------------------------------------------------------|
| Instance #5 shows the installment amount the Clothing Locker will be paid          |
| back.                                                                              |
| Element Assignment By Payee                                                        |
| Element Detail                                                                     |
| Employee ID 1234567 Empl Record 0 Name LISA SIMPSON                                |
| Element Name ADV ICA PBCK Advance ICA Payback Instance 5 Assignment Process Detail |
| Assignment Is Active Currency Code USD US Dollar                                   |
| Process Order 999 Begin Date 08/01/2020 End Date                                   |
| Recipient lag 0 Previous End Date                                                  |
| Updated in Payroll Run                                                             |
| ▼ Calculation Information                                                          |
| Calculation Rule Amount                                                            |
| Amount Numeric                                                                     |
| Amount Element                                                                     |
| Amount Value 32.60                                                                 |
| ▼ Required Fields                                                                  |
| *Instance 5.000000                                                                 |
| *ICA Type USCG Academy Clothing Locker                                             |
| ✓ Additional Overrides                                                             |
| Frequency Option Use Element Frequency                                             |
| Frequency                                                                          |
| Generation Option Use Element Generation Control                                   |
| Generation Control                                                                 |
| OK Cancel Refresh                                                                  |
|                                                                                    |

Procedures,

continued

| Step    | Action                                                                            |
|---------|-----------------------------------------------------------------------------------|
| 19      | Instance #6 shows the installment amount the Exchange will be paid back.          |
| (cont.) | Element Assignment By Payee                                                       |
| × ,     | Element Detail                                                                    |
|         | Employee ID 1234567 Empl Record 0 Name LISA SIMPSON                               |
|         | Element Name ADV ICA PBCK Advance ICA Payback Instance 6                          |
|         | Assignment Process Detail                                                         |
|         | Assignment Is Active Currency Code USD US Dollar                                  |
|         | Process Order 999 Begin Date 08/01/2020 End Date                                  |
|         | Recipient Tag 0 Previous End Date                                                 |
|         | Allow Batch Update of End Date     Updated in Payroll Run                         |
|         | ▼ Calculation Information                                                         |
|         | Calculation Rule Amount                                                           |
|         | Amount Numeric                                                                    |
|         | Amount Element                                                                    |
|         | Amount Value 238.11                                                               |
|         | ▼ Required Fields                                                                 |
|         | *Instance 6.000000                                                                |
|         |                                                                                   |
|         | Additional Overrides      Frequency Ontion Like Element Frequency                 |
|         | Frequency                                                                         |
|         | Generation Option Use Element Generation Control                                  |
|         | Generation Control                                                                |
|         | OK Cancel Refresh                                                                 |
|         |                                                                                   |
| 20      | Once the action request has processed through a pay calculation (run nightly), it |
|         | is <b>important</b> to review the member's Pay Calculation Results to ensure it   |
|         | processed for pay correctly.                                                      |
|         | Click on the <b>Pay Processing Shortcuts</b> tile.                                |
|         | Pay Processing Shortcuts                                                          |
|         |                                                                                   |
|         |                                                                                   |
|         |                                                                                   |
|         |                                                                                   |
| - 21    | Salast the Day Calculation Degults action                                         |
| 21      | Select the Pay Calculation Results option.                                        |
|         | Element Assignment By Pavee                                                       |
|         |                                                                                   |
|         |                                                                                   |
|         |                                                                                   |
|         |                                                                                   |
|         | Pay Calculation Results                                                           |
|         |                                                                                   |

Procedures,

continued

| ер |                                                                                                    |                                                                                                    |                                                                                                    | Action                                                                                                    | -                                                                                                    |                                                                                                    |                                                                                                    |                                                                                                    |
|----|----------------------------------------------------------------------------------------------------|----------------------------------------------------------------------------------------------------|----------------------------------------------------------------------------------------------------|----------------------------------------------------------------------------------------------------|----------------------------------------------------------------------------------------------------|----------------------------------------------------------------------------------------------------|----------------------------------------------------------------------------------------------------|----------------------------------------------------------------------------------------------------|
| 2  | Enter th                                                                                                    | e member                                                                                                    | 's Empl ID                                                                                                    | and click Sea                                                                                                    | rch. Sel                                                                                                    | ect the                                                                                                    | most                                                                                                    | recent pay                                                                                                    |
|    | calendar from the Search Results.                                                                                                    |                                                                                                    |                                                                                                    |                                                                                                    |                                                                                                    |                                                                                                    |                                                                                                    |                                                                                                    |
|    | Results by Calendar Group                                                                                                    |                                                                                                    |                                                                                                    |                                                                                                    |                                                                                                    |                                                                                                    |                                                                                                    |                                                                                                    |
|    | Enter any                                                                                                    | information                                                                                                    | you have and                                                                                                    | click Search. Leav                                                                                                    | ve fields bla                                                                                                    | ink for a                                                                                                    | list of al                                                                                                    | l values.                                                                                                    |
|    | Find                                                                                                    | l an Existing                                                                                                    | Value                                                                                                    |                                                                                                    |                                                                                                    |                                                                                                    |                                                                                                    |                                                                                                    |
|    | Searc                                                                                                    | h Criteria                                                                                                    |                                                                                                    |                                                                                                    |                                                                                                    |                                                                                                    |                                                                                                    |                                                                                                    |
|    |                                                                                                    | Empl ID                                                                                                    | begins with                                                                                                    | ✔ 1234567                                                                                                    |                                                                                                    |                                                                                                    |                                                                                                    |                                                                                                    |
|    | Em                                                                                                    | pl Record                                                                                                    | = ~                                                                                                    |                                                                                                    |                                                                                                    |                                                                                                    |                                                                                                    |                                                                                                    |
|    | Calenda                                                                                                    | r Group ID                                                                                                    | begins with                                                                                                    | •                                                                                                    |                                                                                                    | Q                                                                                                    |                                                                                                    |                                                                                                    |
|    |                                                                                                    | Name                                                                                                    | begins with                                                                                                    | ~                                                                                                    |                                                                                                    |                                                                                                    |                                                                                                    |                                                                                                    |
|    | Search                                                                                                    | n Clear                                                                                                    | Basic Sea                                                                                                    | irch 🖉 Save Se                                                                                                    | arch Criteri                                                                                                    | а                                                                                                    |                                                                                                    |                                                                                                    |
|    | •                                                                                                    |                                                                                                    |                                                                                                    |                                                                                                    |                                                                                                    |                                                                                                    |                                                                                                    |                                                                                                    |
| 3  | Under th<br>Informa<br>an Earni                                                                                                    | ne <b>Earnin</b><br>ation and thing, and th                                                                                                    | gs and Dec<br>then select<br>e ADV IC                                                                                                    | luctions tab, s<br>View All. The<br>A EXCH, AD                                                                                                    | croll to the ADVA                                                                                                    | he mos<br>NCE I<br>OCK,                                                                                                    | t recent<br>CA way<br>ADV                                                                                                    | nt <b>Calendar</b><br>ill display as<br>ICA PBCK                                                                                                    |
| 3  | Under th<br>Informa<br>an Earni<br>amounts<br>Calendar Group                                                                                                    | ne Earnin<br>ation and th<br>ing, and th<br>will show<br>Results Earnings                                                                                                    | gs and Dec<br>then select<br>e ADV ICA<br>up as declar<br>and Deductions Acc                                                                                                    | luctions tab, s<br>View All. The<br>A EXCH, AD<br>uctions.<br>unulators<br>Supporting Element<br>Empl ID 12                                                                                                    | croll to the ADVA                                                                                                    | ne mos<br>NCE I<br>OCK,                                                                                                    | t recei<br>CA w<br>, ADV                                                                                                    | nt <b>Calendar</b><br>ill display as<br><b>ICA PBCK</b>                                                                                                    |
| 3  | Under th<br>Informa<br>an Earni<br>amounts                                                                                                    | ne Earnin<br>ation and a<br>ing, and th<br>will show<br>Results Earnings<br>Calendar Group ID                                                                                                    | gs and Ded<br>then select<br>e ADV ICA<br>v up as dedu<br>and Deductions Acc<br>ployee<br>c120080                                                                                                    | luctions tab, s<br>View All. The<br>A EXCH, AD<br>actions.<br>Supporting Element<br>Empl ID 12<br>202008 On-Cycle AD Mid M                                                                                                    | croll to the ADVA                                                                                                    | ne mos<br>NCE I<br>OCK,                                                                                                    | CA w<br>ADV                                                                                                    | nt <b>Calendar</b><br>ill display as<br><b>ICA PBCK</b>                                                                                                    |
| 3  | Under th<br>Informa<br>an Earni<br>amounts<br>Calendar Group<br>LISA SIMPSON                                                                                                    | ne Earnin<br>ation and th<br>ing, and th<br>will show<br>Results Earnings<br>Calendar Group ID<br>Inition                                                                                                    | gs and Ded<br>then select<br>e ADV ICA<br>y up as ded<br>and Deductions Acc<br>ployee<br>c120080                                                                                                    | luctions tab, s<br>View All. The<br>A EXCH, AD<br>uctions.<br>unulators Supporting Elemen<br>Empl ID 12<br>202008 On-Cycle AD Mid M                                                                                                    | croll to the ADVA                                                                                                    | ne mos<br>NCE I<br>OCK,                                                                                                    | t recei<br>CA w<br>, ADV                                                                                                    | nt <b>Calendar</b><br>ill display as<br><b>ICA PBCK</b>                                                                                                    |
| 3  | Under th<br>Informa<br>an Earni<br>amounts<br>Qalendar Group<br>LISA SIMPSON<br>Calendar Inform                                                                                                    | ne Earnin<br>ation and the<br>ing, and the<br>will show<br>Results Earnings<br>Calendar Group ID<br>Intion<br>Calendar ID Co<br>Segment Number 1                                                                                                    | gs and Ded<br>then select<br>e ADV ICA<br>v up as dedu<br>and Deductions Acc<br>ployee<br>c120080                                                                                                    | luctions tab, s<br>View All. The<br>A EXCH, AD<br>actions.<br>Implied 12<br>202008 On-Cycle AD Mid M<br>Pay Group<br>Version                                                                                                    | croll to the ADVA                                                                                                    | ne mos<br>NCE I<br>OCK,<br>Emp                                                                                                    | t recei<br>CA w<br>ADV                                                                                                    | nt <b>Calendar</b><br>ill display as<br><b>ICA PBCK</b>                                                                                                    |
| 3  | Under th<br>Informa<br>an Earni<br>amounts<br>Calendar Group<br>LISA SIMPSON<br>Calendar Inform                                                                                                    | ne Earnin<br>ation and th<br>ing, and th<br>will show<br>Results Earnings<br>Calendar Group ID<br>tation<br>Calendar ID C<br>Segment Number 1<br>Gross Result Value 5<br>uctions                                                                                                    | gs and Ded<br>then select<br>e ADV ICA<br>up as ded<br>and Deductions<br>C120080                                                                                                    | Iuctions tab, s<br>View All. The<br>A EXCH, AD<br>uctions.<br>unulators Supporting Elemen<br>Empl ID 12<br>202008 On-Cycle AD Mid M<br>Pay Group<br>Version<br>Net Result Value                                                                                                    | croll to the ADVA AVICA L                                                                                                    | ne mos<br>NCE I<br>OCK,<br>Emp<br>Revisi                                                                                                    | It receip<br>CA w<br>, ADV                                                                                                    | nt <b>Calendar</b><br>ill display as<br>ICA PBCK                                                                                                    |
| 3  | Under th<br>Informa<br>an Earni<br>amounts<br>Calendar Group<br>LISA SIMPSON<br>Calendar Inform                                                                                                    | ne Earnin<br>ation and the<br>ing, and the<br>will show<br>Results Earnings<br>Calendar Group ID<br>nation<br>Calendar ID C<br>Segment Number 1<br>Gross Result Value 5<br>uctions                                                                                                    | gs and Ded<br>then select<br>e ADV ICA<br>v up as dedu<br>and Deductions Acc<br>ployee<br>c120080                                                                                                    | luctions tab, s<br>View All. The<br>A EXCH, AD<br>actions.<br>unulators Supporting Element<br>202008 On-Cycle AD Mid M<br>Pay Group<br>Version<br>Net Result Value                                                                                                    | croll to the ADVA                                                                                                    | ne mos<br>NCE I<br>OCK,<br>Emp<br>USD                                                                                                    | ADV<br>ADV<br>al Record                                                                                                    | nt <b>Calendar</b><br>ill display as<br><b>ICA PBCK</b>                                                                                                    |
| 3  | Under th<br>Informa<br>an Earni<br>amounts<br>Calendar Group<br>LISA SIMPSON<br>Calendar Inform<br>Earnings & Ded<br>© Calement Res<br>Element Type                                                                   | The Earnin<br>ation and the<br>sing, and the<br>swill show<br>Results Earnings<br>Calendar Group ID<br>nation<br>Calendar ID C<br>Segment Number 1<br>Gross Result Value 5<br>uctions<br>Uts Components<br>Element Name                                                                                                    | gs and Ded<br>then select<br>e ADV ICA<br>v up as dedu<br>and Deductions Acc<br>ployee<br>c120080<br>cs CAD 2020M08M<br>75.25 USD<br>Retro Adjustments<br>Amount                                                                                                    | Iuctions tab, s<br>View All. The<br>A EXCH, AD<br>actions.<br>unulators Supporting Element<br>Empl ID 12<br>202008 On-Cycle AD Mid M<br>Pay Group<br>Version<br>Net Result Value                                                                                                    | croll to the ADVA of ADVA of A | ne mos<br>NCE I<br>OCK,<br>Emp<br>USD<br>Revisi                                                                                                    | ADV<br>ADV<br>ADV<br>al Record<br>al Record<br>al Record<br>al 1-5 of<br>Slice End                                                                                                    | nt <b>Calendar</b><br>ill display as<br><b>ICA PBCK</b>                                                                                                    |
| 3  | Under th<br>Informa<br>an Earni<br>amounts<br>Qalendar Group<br>LISA SIMP SON<br>Calendar Inform<br>Earnings & Ded<br>Q<br>Element Res<br>Element Type                                                                | The Earnin<br>ation and the<br>ing, and the<br>swill show<br>Results Earnings<br>Calendar Group ID<br>tation<br>Calendar Group ID<br>tation<br>Calendar ID CC<br>Segment Number 1<br>Gross Result Value 5<br>uctions<br>Liement Name                                                                                                    | gs and Ded<br>then select<br>e ADV ICA<br>v up as dedu<br>and Deductions Acc<br>ployee<br>c120080<br>CG CAD 2020M08M<br>75 25 USD<br>Retro Adjustments<br>Amount                                                                                                    | luctions tab, s<br>View All. The<br>A EXCH, AD<br>actions.<br>umulators Supporting Elemen<br>Empl ID 12<br>202008 On-Cycle AD Mid M<br>Pay Group<br>Version<br>Net Result Value<br>Deduction Arrears User F                                                                                                    | croll to the ADVA of ADVA of A | e mos<br>NCE I<br>OCK,<br>Emp<br>USD<br>Id<br>Slice Begin<br>Date<br>Batol (2020                                                                   | t recei<br>CA W<br>ADV<br>al Record<br>al Record<br>al Record<br>al 1-5 of<br>Silce End<br>Bate<br>8/15/2020                                                                                                    | nt <b>Calendar</b><br>ill display as<br><b>ICA PBCK</b><br>0<br>1 1 of V View<br>17 V V V View<br>Resolution Details                                                                                                    |
| 3  | Under th<br>Informa<br>an Earni<br>amounts<br>Qalendar Group<br>LISA SIMPSON<br>Celendar Inform<br>Earnings & Ded<br>III Q<br>Element Res<br>Element Type<br>Earnings<br>Earnings                                     | The Earnin<br>ation and the<br>second second second second second<br>second second secon | gs and Ded<br>then select<br>e ADV ICA<br>v up as ded<br>and Deductions Acc<br>ployee<br>C120080<br>CG CAD 2020M08M<br>75.25 USD<br>Retro Adjustments<br>Amount<br>6497.020000<br>575.250000                                                                                                    | luctions tab, s<br>View All. The<br>A EXCH, AD<br>actions.<br>umulators Supporting Element<br>Empl ID 12<br>202008 On-Cycle AD Mid M<br>Pay Group<br>Version<br>Net Result Value<br>Deduction Arrears User F<br>Description                                                                                                    | croll to the ADVA<br>ADVA<br>VICAL<br>234567<br>Iomth<br>CADET<br>1<br>281.98-<br>ields IIÞ<br>Instance                                                                                                    | NCE I<br>NCE I<br>OCK,<br>Emp<br>USD<br>Revisi<br>USD<br>Id<br>Slice Begin<br>08/01/2020<br>08/01/2020                                             | ADV<br>ADV<br>ADV<br>ADV<br>ADV<br>ADV<br>ADV<br>ADV<br>ADV<br>ADV                                                                                                    | nt <b>Calendar</b><br>ill display as<br><b>ICA PBCK</b><br>0<br>17 V V V V V V<br>Resolution Details<br>Resolution Details<br>Resolution Details                                                                                                    |
| 3  | Under th<br>Informa<br>an Earni<br>amounts<br>Calendar Group<br>LISA SIMPSON<br>Calendar Inform<br>Calendar Inform<br>Earnings & Ded<br>Element Type<br>Earnings<br>Earnings<br>Deducton                              | The Earnin<br>ation and the<br>ing, and the<br>swill show<br>Results Earnings<br>Calendar Group ID<br>thation<br>Calendar Group ID<br>thation<br>Calendar Group ID<br>thation<br>Calendar ID CC<br>Segment Number 1<br>Gross Result Value 5<br>uctions<br>Cgmponents<br>Element Name<br>ADVANCE ICA<br>BASIC PAY<br>ADV ICA EXCH                                                                                                    | gs and Ded<br>then select<br>e ADV ICA<br>v up as dedu<br>and Deductions Acc<br>ployee<br>c120080<br>CAD 2020M08M<br>75.25 USD<br>Retro Adjustments<br>Amount<br>6497 020000<br>575 2500000                                                                                                    | luctions tab, s<br>View All. The<br>A EXCH, AD<br>actions.<br>unulators gupporting Element<br>202008 On-Cycle AD Mid M<br>Pay Group<br>Version<br>Net Result Value<br>Deduction Arrears User F<br>c Description<br>Advance Cadet ICA<br>Basic Pay<br>Advance ICA USCG Exchange                                                                                                    | croll to the ADVA of ADVA of A | ne mos<br>NCE I<br>OCK,<br>Emp<br>USD Revisi<br>USD 14<br>Slice Begin<br>08/01/2020<br>08/01/2020                                                  | t recei<br>CA w<br>ADV<br>al Record<br>al Record<br>al Record<br>al 1-5 of<br>bate<br>al 1-5 of<br>bate<br>al 1-5 of<br>bate<br>al 1-5 of<br>bate                                                                                                    | nt <b>Calendar</b><br>ill display as<br><b>ICA PBCK</b><br>0<br>10<br>10<br>11 101 10<br>10<br>11 101 10<br>10<br>10<br>10<br>10<br>10<br>10<br>10<br>10<br>10<br>10<br>10<br>10<br>1                                                                                                    |
| 3  | Under th<br>Informa<br>an Earni<br>amounts<br>Qalendar Group<br>LISA SIMPSON<br>Calendar Inform<br>Calendar Inform<br>Earnings & Ded<br>Element Res<br>Element Type<br>Earnings<br>Earnings<br>Deduction<br>Deduction | The Earning<br>ation and the<br>ation, and the<br>ation, and the<br>ation, and the<br>swill shove<br>Results Earnings<br>Calendar Group ID<br>tation<br>Calendar Group ID<br>tation<br>Calendar ID C<br>Segment Number 1<br>Gross Result Value 5<br>uctions<br>Uts Components<br>Element Name<br>ADVANCE ICA<br>BASIC PAY<br>ADV ICA EXCH<br>ADV ICA LOCK                                                                                                    | gs and Dec<br>then select<br>and Deductions Acc<br>of the ADV ICA<br>of the ADV ICA<br>of the AD | Iuctions tab, s         View All. The         A EXCH, AD         actions.         umulators       Supporting Element         202008 On-Cycle AD Mid M         Pay Group<br>Version<br>Net Result Value         Deduction Arrears       User F         Description         Advance Cadet ICA         Basic Pay         Advance ICA Clothing Locker                                                                                                    | croll to the ADVA of ADVA of A | Re mos<br>NCE I<br>OCK,<br>Emp<br>USD<br>Revisi<br>USD<br>Id<br>Slice Begin<br>08/01/2020<br>08/01/2020<br>08/01/2020                              | t recei<br>CA w<br>, ADV<br>al Record<br>al Record<br>al Reco    | nt <b>Calendar</b><br>ill display as<br><b>ICA PBCK</b><br>0<br>1<br>1<br>1<br>1<br>1<br>1<br>1<br>1<br>1<br>1<br>1<br>1<br>1<br>1<br>1<br>1<br>1<br>1                                                                                                    |
| 3  | Under th<br>Informa<br>an Earnin<br>amounts<br>Calendar Group<br>LISA SIMPSON<br>Calendar Inform<br>Calendar Inform<br>Earnings & Ded<br>Element Type<br>Earnings<br>Earnings<br>Deduction<br>Deduction               | The Earnin ation and the ing, and the ing, a          | gs and Ded<br>then select<br>e ADV ICA<br>v up as dedu<br>and Deductions Acc<br>ployee<br>c120080<br>CAC 2020M08M<br>75.25 <sup>2</sup> USD<br>Retro Adjustments<br>Amount<br>6497.02000<br>575.250000<br>5714.580000<br>782.440000<br>16.300000                                                                                                    | Iuctions tab, s         View All. The         A EXCH, AD         actions.         unulators       Supporting Element         202008 On-Cycle AD Mid M         Pay Group         Version         Net Result Value         Deduction Arrears       User F         Advance Cadet ICA         Basic Pay         Advance ICA Clothing Locker         Advance ICA Payback                                                                                                    | croll to the ADVA of ADVA of A | ne mos<br>NCE I<br>OCK,<br>Emp<br>LusD<br>Revisi<br>USD<br>(8/01/2020<br>08/01/2020<br>08/01/2020<br>08/01/2020                                    | t recei<br>CA w<br>ADV<br>ADV<br>a Record<br>a Record<br>a                                                                                                    | tri Calendar<br>ill display as<br>ICA PBCK<br>ICA PBCK<br>ICA PB |
| 3  | Under th<br>Informa<br>an Earni<br>amounts<br>Qalendar Group<br>LISA SIMPSON<br>Calendar Inform<br>Calendar Inform<br>Earnings & Ded<br>Element Type<br>Earnings<br>Earnings<br>Deduction<br>Deduction<br>Deduction   | The Earning<br>ation and the<br>swill shove<br>Results Earnings<br>Calendar Group ID<br>Tation<br>Calendar ID C<br>Segment Number 1<br>Gross Result Value 5<br>UCC Components<br>Element Name<br>ADVANCE ICA<br>BASIC PAY<br>ADV ICA EXCH<br>ADV ICA COCK<br>ADV ICA PBCK                                                                                                    | gs and Ded<br>then select<br>e ADV ICA<br>and Deductions Acc<br>ployee<br>C120080<br>CAD 2020M08M<br>75 25 USD<br>Retro Adjustments<br>Amount<br>6497 020000<br>575 250000<br>5714 5800000<br>16 300000<br>119 050000                                                                                                    | Iuctions tab, s         View All. The         A EXCH, AD         Interview All. The         A EXCH, AD         Interview All. The         A EXCH, AD         Interview All. The         Interview All. The | croll to the ADVA of ADVA of A | NCE I<br>NCE I<br>OCK,<br>Emp<br>LusD<br>Revisi<br>USD<br>(4)<br>Slice Begin<br>08/01/2020<br>08/01/2020<br>08/01/2020<br>08/01/2020<br>08/01/2020 | t recei<br>CA w<br>ADV<br>ADV<br>al Record<br>al Record<br>al Re | It Calendar   ill display as   ICA PBCK   ICA PBCK                                                                                                    |